## 9.3. Print Settings

10/29/2024 4:32 pm CDT

From the Compliance Menu, hover over "Tools/Settings" à "Print Setting", then press either "Plan Level" or "Global". The "Global" settings can also be accessed from the top of the "Select Printing Parameters" page by clicking on the link "Global Printing Parameters".

| Home > Edit Company > Edit Plan >                                       | Compliance > Select Printing Parameters |            |                           | <u>Ved</u>                         | lates Help |
|-------------------------------------------------------------------------|-----------------------------------------|------------|---------------------------|------------------------------------|------------|
| Company: Test Company                                                   | ID:                                     |            |                           | Compliance Menu                    |            |
| Plan: Demo Plan                                                         | ID:                                     |            |                           | Census                             |            |
| Year End: 12/31/2013                                                    |                                         |            |                           | Tasks                              |            |
| Global Printing Parameters                                              |                                         |            | Transactions              |                                    |            |
|                                                                         |                                         |            | Miscellaneous             |                                    |            |
| Cover Letter                                                            |                                         |            | Clone                     | <ul> <li>Tools/Settings</li> </ul> |            |
| Style Orientation                                                       |                                         |            | Workflow                  | Plan Specifications                |            |
| Cover Letter [- ftw Cover Le                                            | ter V Portrait V                        | Plan Level | Print Setting             |                                    |            |
| Default Print Parameters Set Defaults for All reports Style Orientation |                                         | Global     | Global Participant Search |                                    |            |
|                                                                         |                                         |            | Conversion Uploads        |                                    |            |
| All Reports                                                             | * ftw Elaborate 🗸 Portrait 🗸            |            | History Uploads           |                                    |            |
|                                                                         | Change All Reports                      |            | Debug Copy to test5500-04 |                                    |            |